## Windows 8.1メールアプリの設定方法

※『アカウント ID 通知書』をご用意下さい

- (1)IMAP 電子メールアカウントの作成
- ■「スタートメニュー」の「メール」をクリックします。

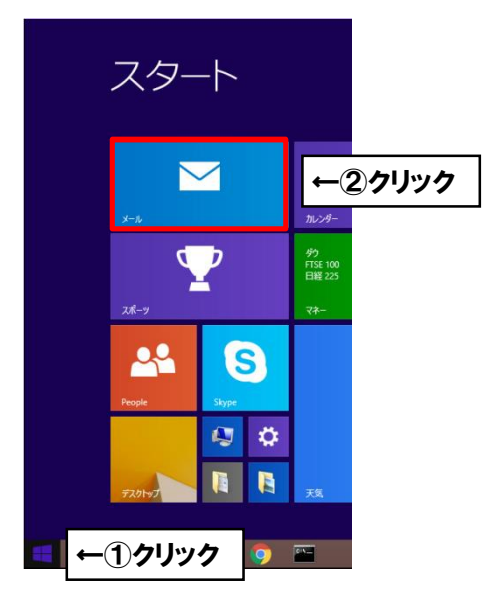

■はじめてアカウントを設定する場合

Micrsoft のアカウントを登録する必要があります。

以下の画面が表示された場合、Microsoft アカウントの登録を行ってください。

Microsoft アカウントの登録方法が分からない場合 Microsoft へお問い合わせください。

| Mic               | crosoft アカウントに切り替える                                                                        |
|-------------------|--------------------------------------------------------------------------------------------|
| 多くの<br>  ます。      | アノハヤサービスは、今回と同様に、テバイス間で内容や認定を同期するために Microsoft アカワントを使い<br>Microsoft アカウントを今すぐ設定できるようにします。 |
| まず、               | 現在のローカルパスワードを確認してくださいリパスワードの本人確認が必要です)。                                                    |
|                   | cnci                                                                                       |
| 現在0               | •••••••                                                                                    |
|                   |                                                                                            |
|                   |                                                                                            |
|                   |                                                                                            |
|                   |                                                                                            |
|                   |                                                                                            |
| ני <del>ל ק</del> | 1 つずつにサインする (お勧めしません)                                                                      |
|                   | <u>次へ</u> キャンセル                                                                            |
|                   |                                                                                            |

■「[設定]ですべて表示」をクリックします。

| メール          |  |
|--------------|--|
| メール アカウントの追加 |  |
| Outlook.com  |  |
| Exchange     |  |
| Google       |  |
| Yahoo! JAPAN |  |
| (設定)ですべて表示   |  |
|              |  |
|              |  |
|              |  |
|              |  |

■アカウントを追加する場合。

マウスを右下にし、[設定]ボタンをクリックします。

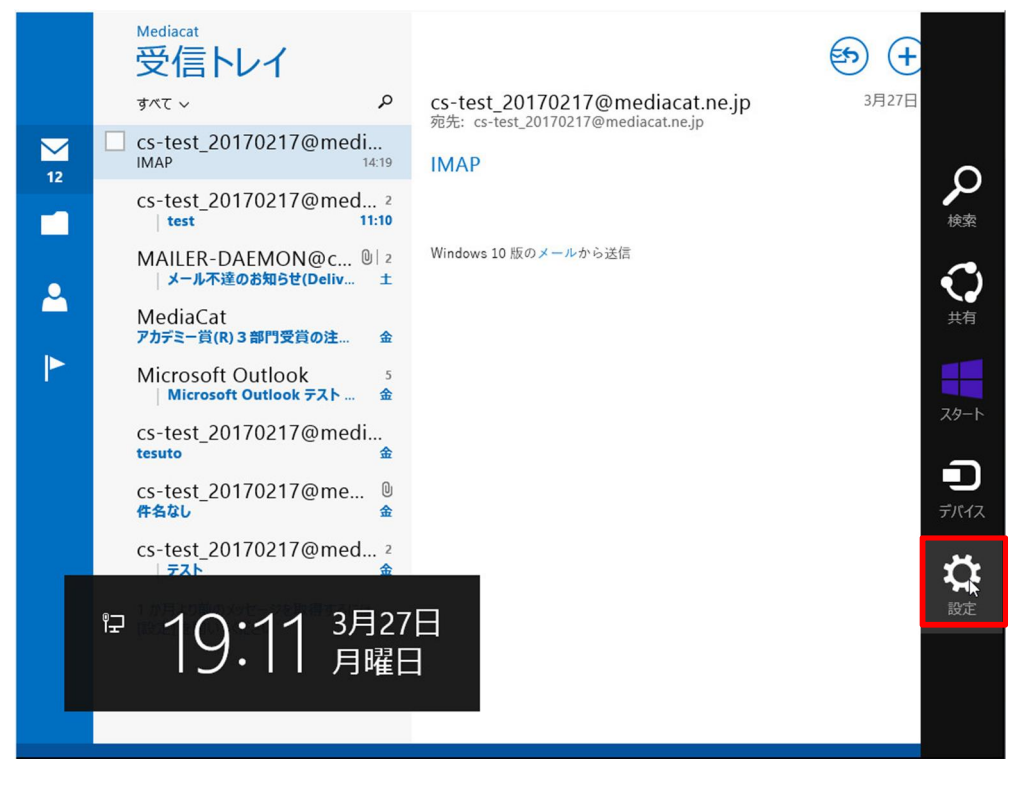

## ■「アカウント」をクリックします。

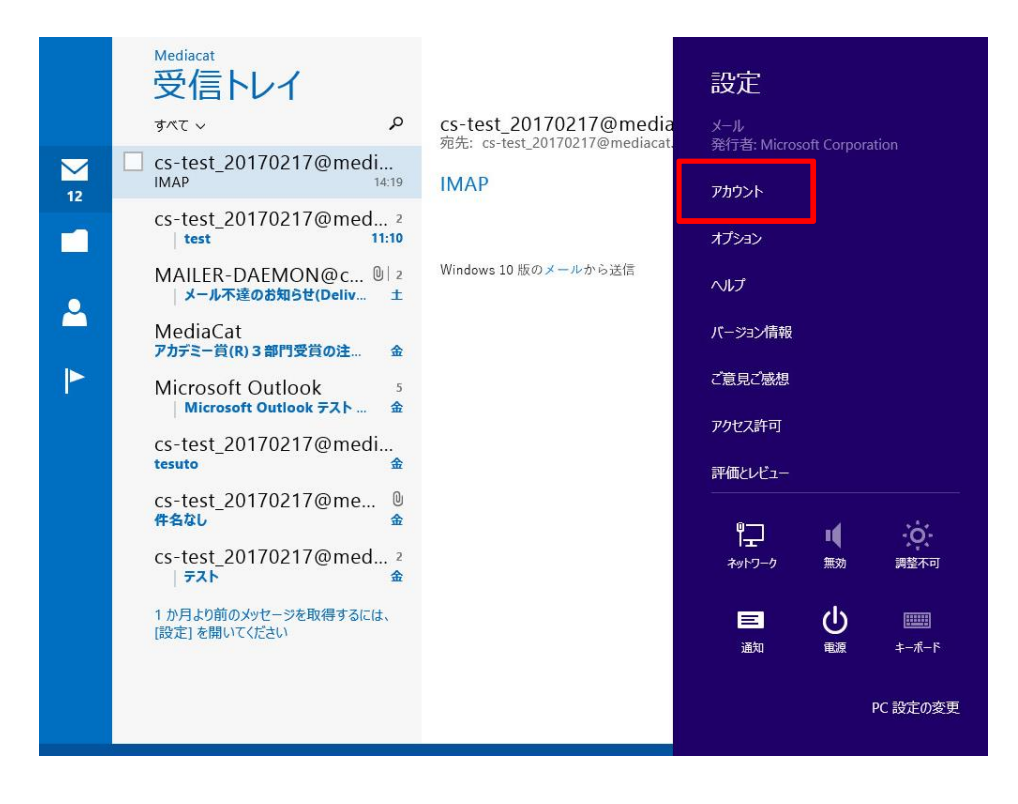

■「アカウントの追加」をクリック。

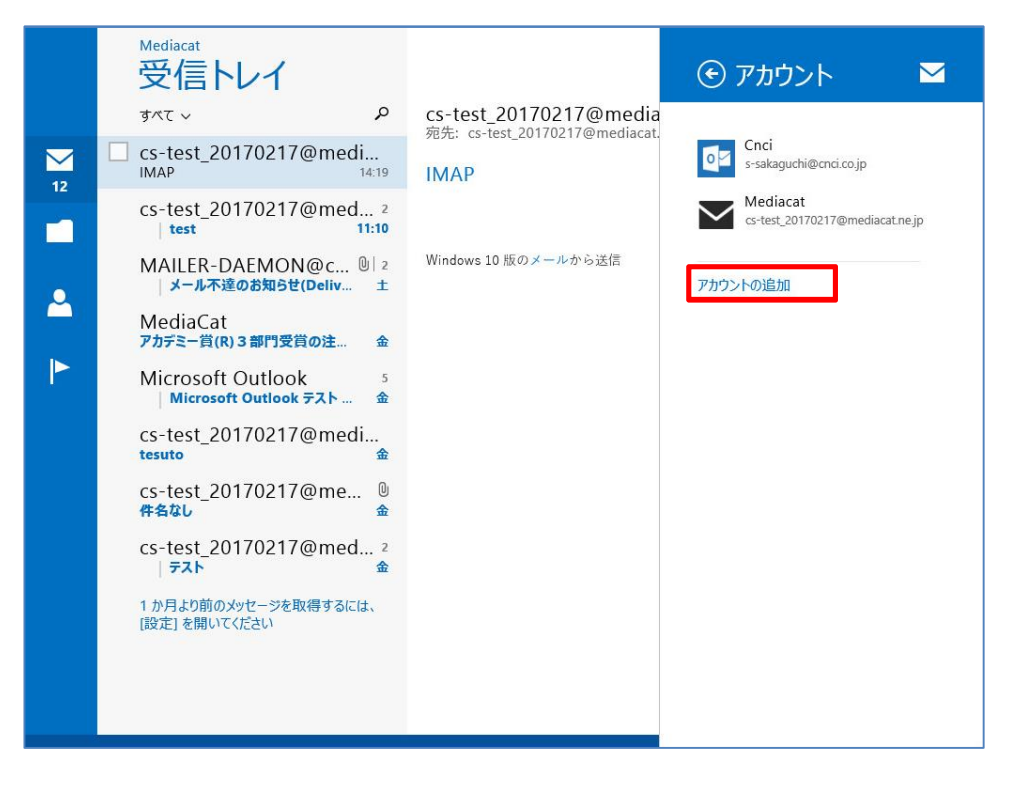

■[その他のアカウント]をクリックします。

|                                | ⓒ アカウントの追加 🗹                                                                                            |
|--------------------------------|----------------------------------------------------------------------------------------------------|
| <b>メール</b><br>メール アカウントの追加     | Outlook.com<br>Outlook.com、Hotmail.com、Live.c<br>Exchange<br>Exchange、Office 365 (組織向け)<br>Source<br>最続 |
| Coogle                         | Yahoo! JAPAN<br>接続<br>接続                                                                                |
| Y? Yahoo! JAPAN<br>(設定) ですべて表示 |                                                                                                    |

■[IMAP]を選択し、[接続]をクリックします。

| ✓ _ Ⅱ_<br>メール アカウントの追加                                 |
|--------------------------------------------------------|
| アカウントの種類をお選びください。<br>C Exchange ActiveSync (EAS)  IMAP |
| メールで使用できる他のアカウントの種類について確認する。                           |
|                                                        |

■「その他のアカウントの追加」の情報を、以下のように設定します。

| その他のアカウントの追加                                                                                                    | M     |
|----------------------------------------------------------------------------------------------------|-------|
| その他のアカウントに接続するには、以下に情報を入力してください。<br>メール アドレス<br>himawari@hm.aitai.ne.jp<br>パスワード<br>・・・・・・・・・・・・・・・・・・・・・・・・・・・・・・・・・・・・ | キャンセル |
|                                                                                                    |       |

| 表示名      | 入力内容                         |
|----------|------------------------------|
| メール アドレス | アカウント ID 通知書に記載されているメールアドレスを |
|          | 入力します。                       |
| パスワード    | アカウント ID 通知書に記載されているパスワードを   |
|          | 入力します。                       |

入力後[詳細を表示]をクリックします。

■以下の通り入力します。

| その他のアカウントの追加                     |     |
|----------------------------------|-----|
| その他のアカウントに接続するには、以下に情報を入力してください。 |     |
| メール アドレス                         |     |
| ユーザー名                            |     |
| himawari@hm.aitai.ne.jp          |     |
| バスワード                            |     |
| 受信 (IMAP) メール サーバー               | ポート |
| imap.aitai.ne.jp                 | 993 |
| 送信 (SMTP) メール サーバー               | ポート |
| auth.aitai.ne.jp X               | 465 |
| ✔ 送信サーバーは SSL が必要                |     |
| ✔ メールの送信と受信で同じユーザー名とパスワードを使う     |     |
|                                  |     |
| 15436                            |     |

| 表示名             | 入力内容                         |
|-----------------|------------------------------|
| メール アドレス        | アカウント ID 通知書に記載されているメールアドレスを |
|                 | 入力します。                       |
| ユーザー名           | アカウント ID 通知書に記載されている         |
|                 | <u>メールアドレス</u> を入力します。       |
|                 | 例)himawari@hm.aitai.ne.jp    |
| パスワード           | アカウント ID 通知書に記載されているパスワードを入力 |
|                 | します。                         |
| 受信(IMAP)メールサーバー | imap.aitai.ne.jp             |
| ポート             | 993                          |
| 受信サーバーは SSL が必要 | チェックを入れる                     |
| 送信(SMTP)メールサーバー | アカウント ID 通知書に記載されている送信サーバーを入 |
|                 | カします。                        |
|                 | 例) auth.aitai.ne.jp          |
| ポート             | 465                          |
| 送信サーバーは SSL が必要 | チェックを入れる                     |
| 送信サーバーは認証が必要    | チェックを入れる                     |
| メールの送信と受信で同じユ   | チェックを入れる                     |
| ーザー名とパスワードを使う   |                              |

設定後「接続」をクリックし終了します。

## (2) 電子メールアカウントの設定確認

マウスを右下にし、[設定]ボタンをクリックします。

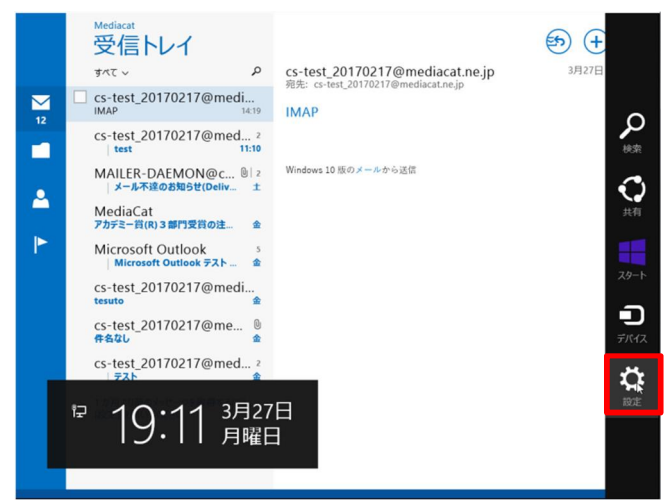

■「アカウント」をクリックします。

| 12 | Mediacat<br>受信トレイ<br>タペて ~ タ<br>Cs-fest_20170217@medi<br>tass<br>cs-fest_20170217@med<br>test 11:0<br>MAILER-DAEMON@c012<br>メール不能のお助き(toelv 12<br>MediaCat<br>アカテモー帯(R)3 第75音の主 4<br>Microsoft Outlook チスト 4<br>Microsoft Outlook チスト 4<br>Microsoft Outlook チスト 4<br>Cs-fest_20170217@medi<br>tesuto | cs-test_20170217@media<br>現先: cs-test_20170217@mediaat<br>IMAP<br>Windows 10 版のメールから送信 | 設定<br>メール<br>飛行者: Microsoft Corporation<br>アカウント<br>イプタン<br>ヘルプ<br>パーラン/情報<br>ご覧見ご張想<br>アクセス序可<br>評価とレビュー |
|----|----------------------------------------------------------------------------------------------------|----------------------------------------------------------------------------------------|----------------------------------------------------------------------------------------------------|
|    | cs-test_20170217@med 9<br><b>作名む</b><br>cs-test_20170217@med ?<br>  テスト<br>1 か月より前のメッセージを取得するには、<br>(設定) を聞いて(ださい)                                                                                                    |                                                                                        |                                                                                                    |

■設定を確認したいアカウントをクリックします。

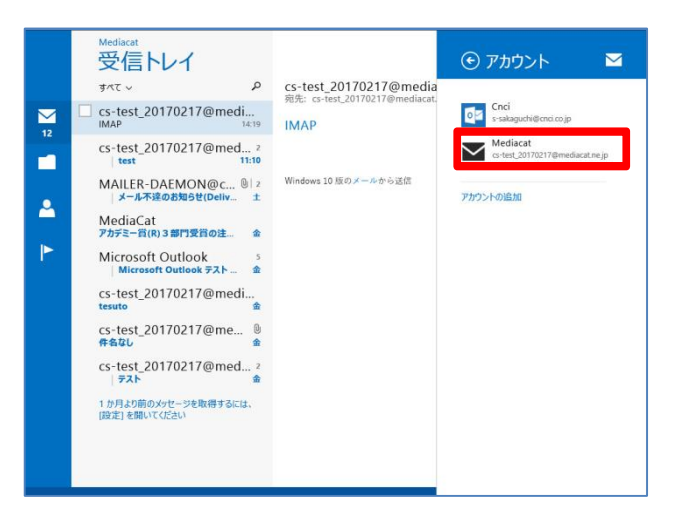

■以下を参考に設定します。

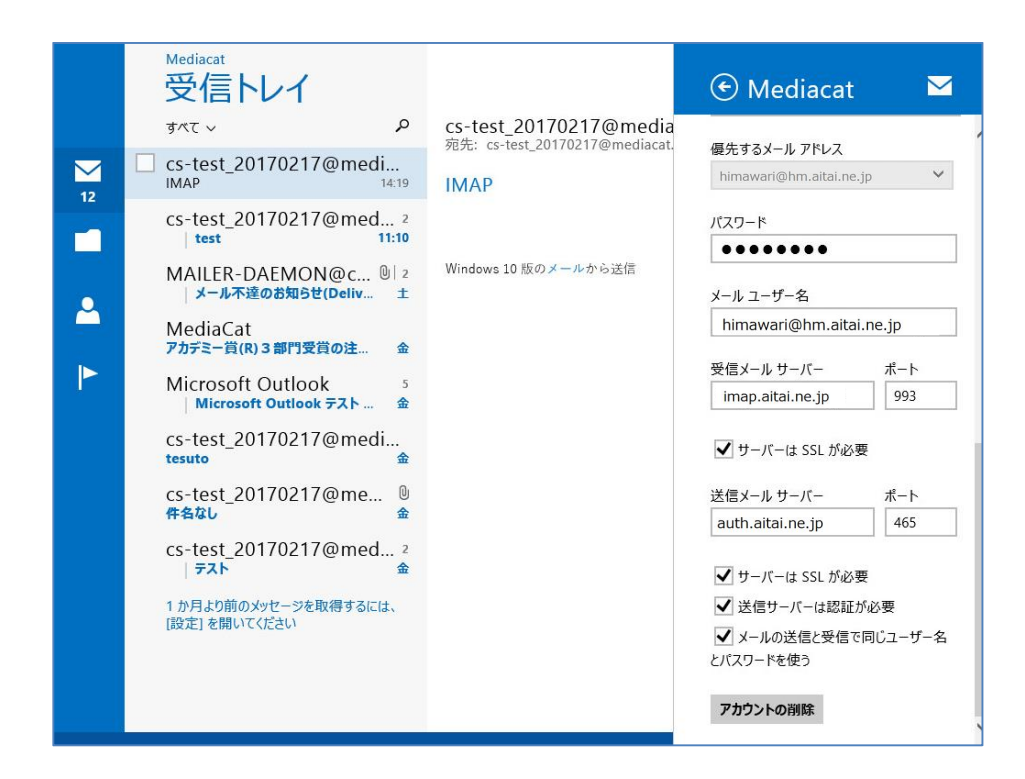

| 表示名             | 入力内容                         |
|-----------------|------------------------------|
| パスワード           | アカウント ID 通知書に記載されているパスワードを入力 |
|                 | します。                         |
| 受信(IMAP)メールサーバー | imap.aitai.ne.jp             |
| ポート             | 993                          |
| 受信サーバーは SSL が必要 | チェックを入れる                     |
| 送信(SMTP)メールサーバー | アカウント ID 通知書に記載されている送信サーバーを入 |
|                 | カします。                        |
|                 | 例) auth.aitai.ne.jp          |
| ポート             | 465                          |
| 送信サーバーは SSL が必要 | チェックを入れる                     |
| 送信サーバーは認証が必要    | チェックを入れる                     |
| メールの送信と受信で同じユ   | チェックを入れる                     |
| ーザー名とパスワードを使う   |                              |